# MonPort rotary axis

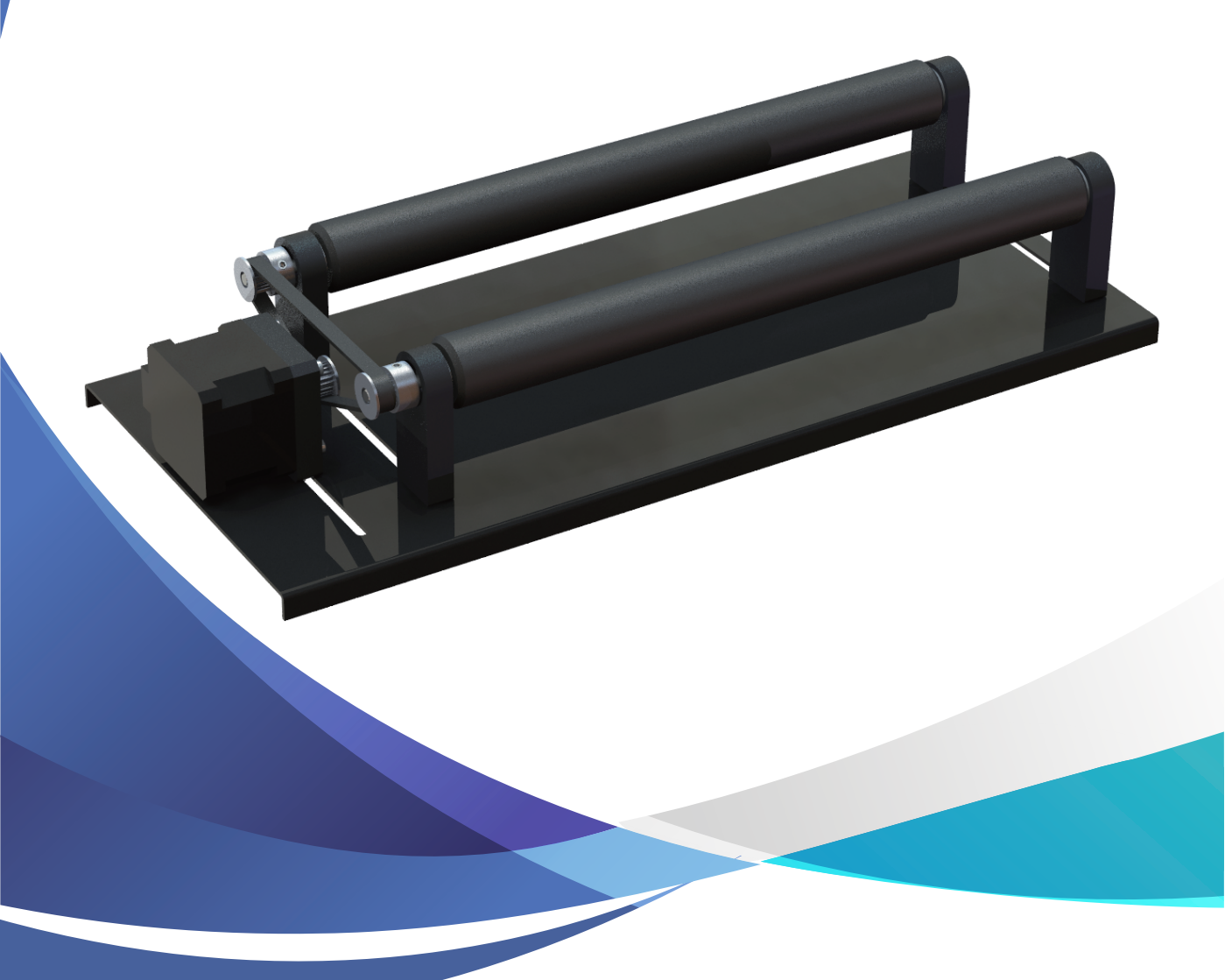

#### Contents

| Product preview                            | 1 |
|--------------------------------------------|---|
| Instructions for use of type C rotary axis | 2 |
| Software operation ·····                   | 4 |

## **Product preview**

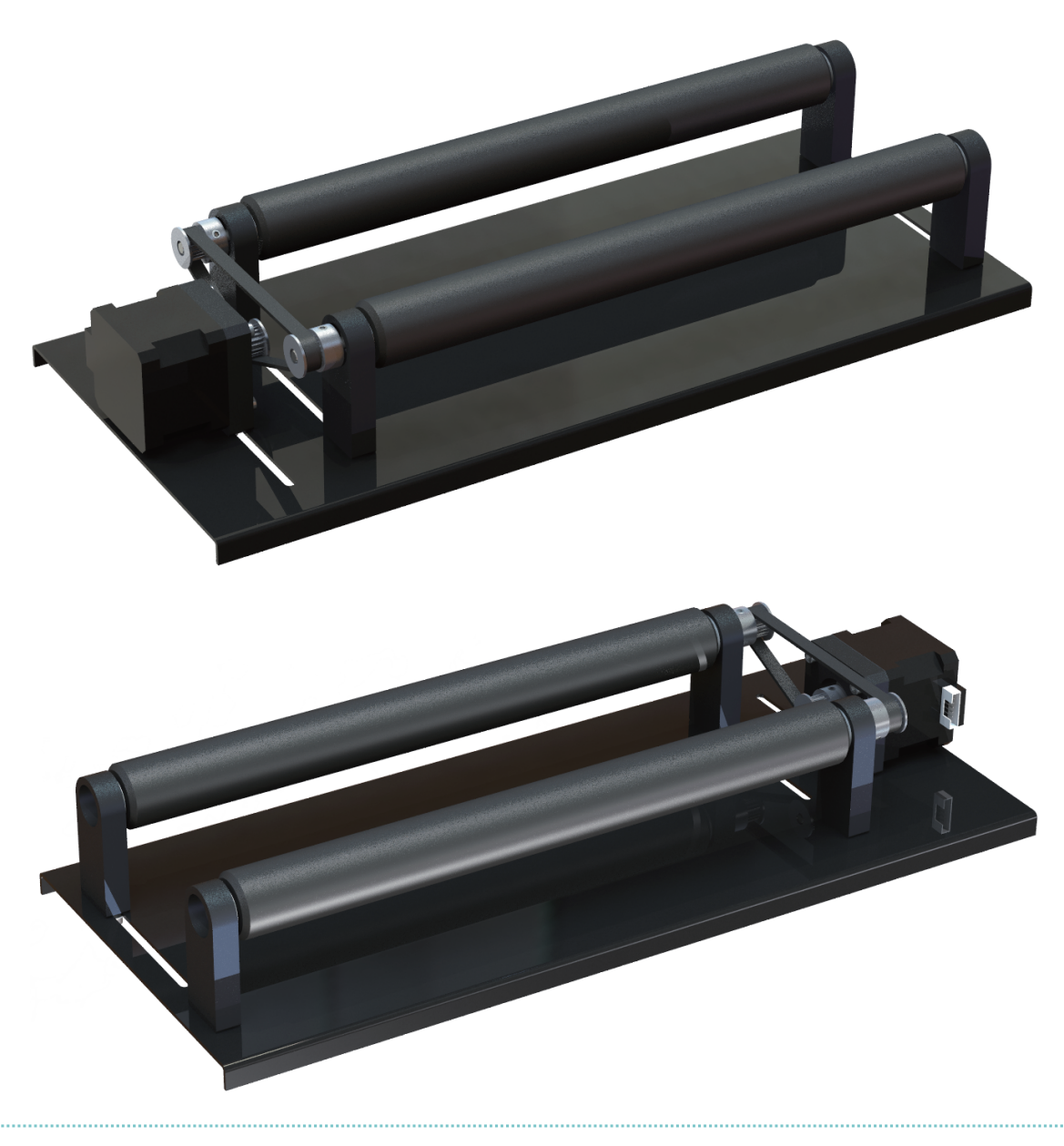

### **Instructions for use of type C rotary axis**

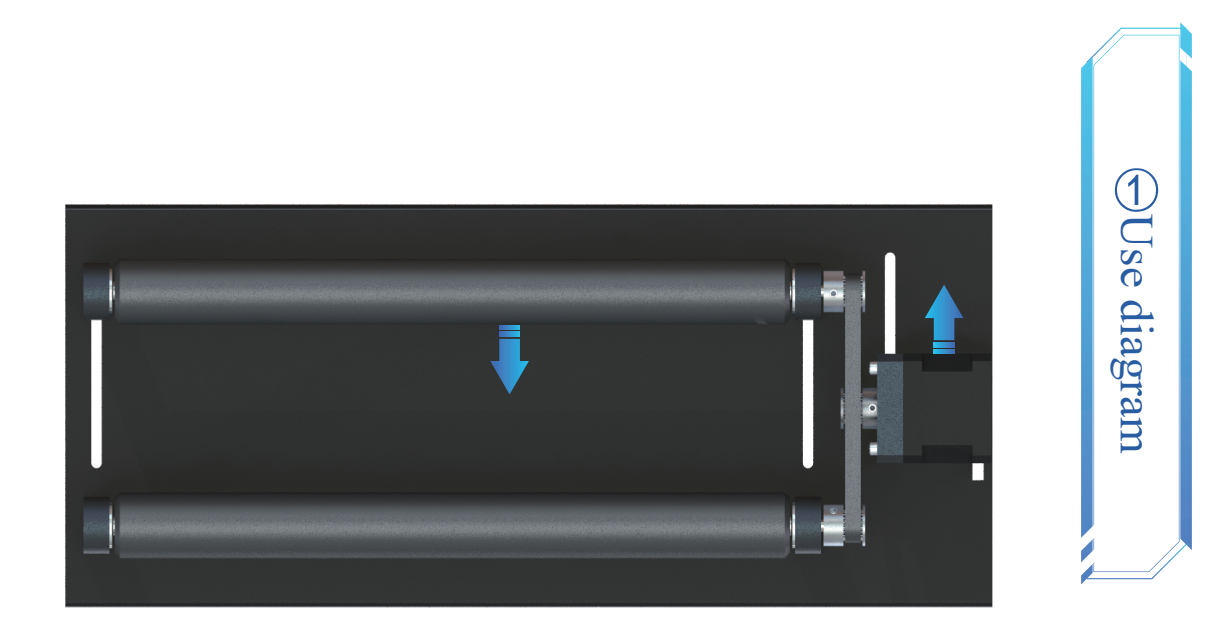

Loosen the screws to tighten the timing belt

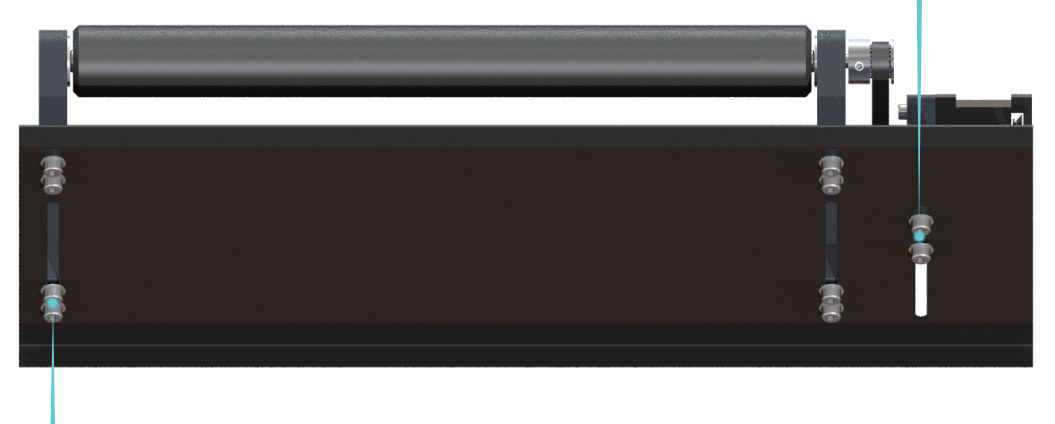

Loosen the screw to adjust the distance between the rollers

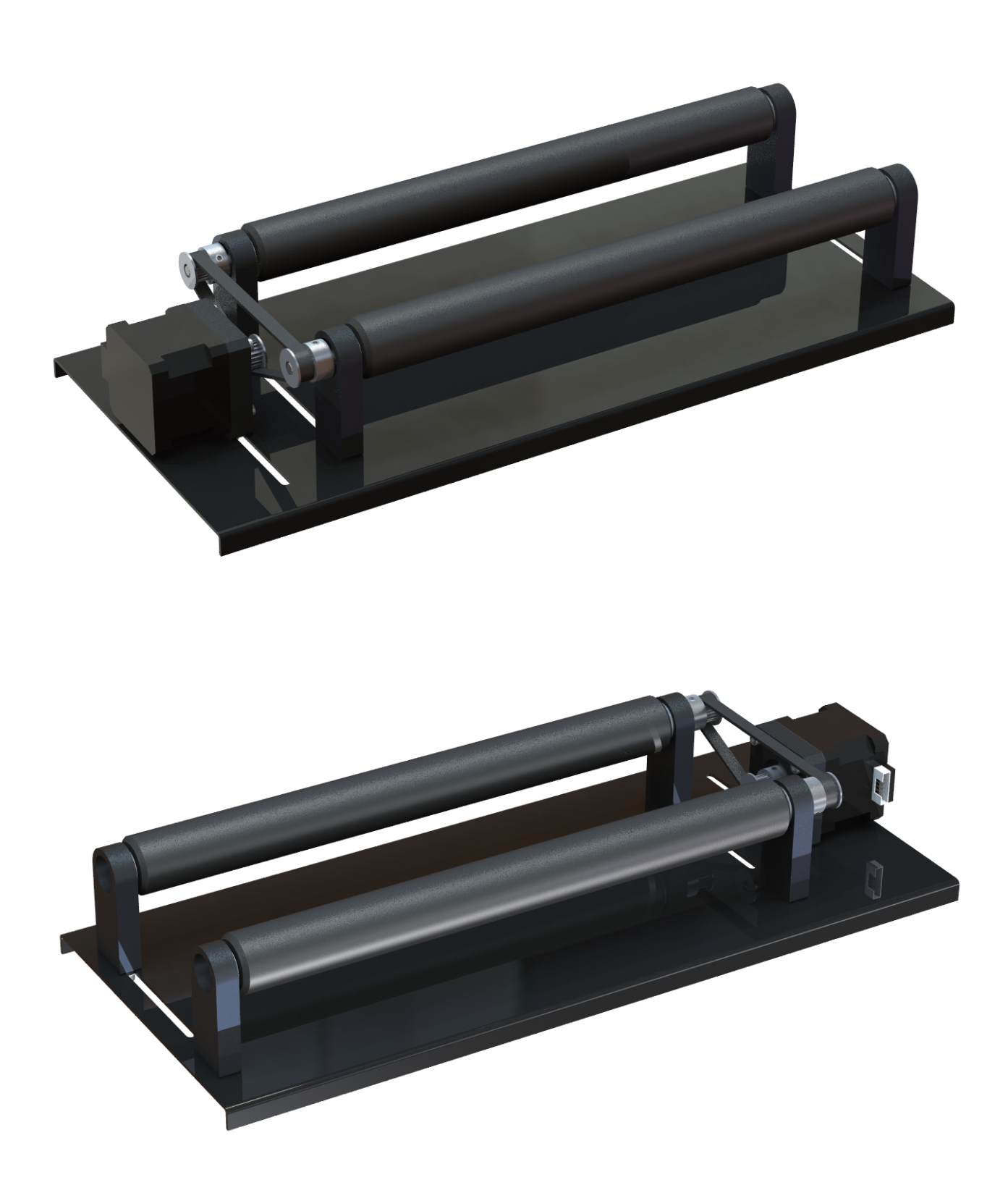

#### **Software operation**

Rotary Axis connection control board:

Remove all Y-axis motor connecting wires on the control board, and insert the rotary axis motor wire plug into the Y-axis socket of the control board

1.Open LaserEngraver

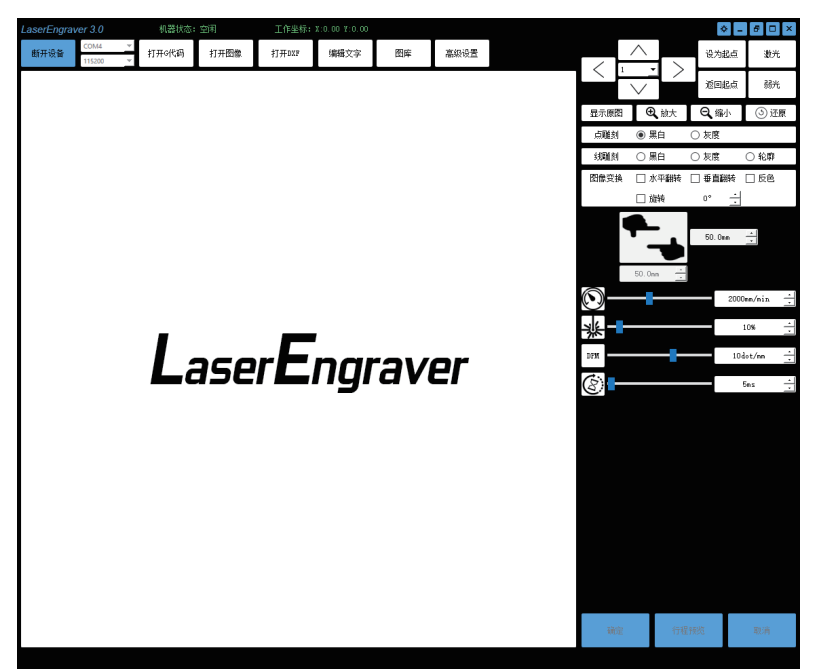

2.Open the advanced settings, and set the reference step number of the Y axis of the motion parameter to 40, click OK and save.

| LaserEngraver 3. | 0 机器状态::           | 空闲             | 工作坐标    | : X:0.00 Y:0.00           |      |               |        |            |                                      | ۵           | - 8 🗆 ×                |
|------------------|--------------------|----------------|---------|---------------------------|------|---------------|--------|------------|--------------------------------------|-------------|------------------------|
| 断开设备<br>1152     | 4 <u>~</u> 打开o代码   | 打开图像           | 打开口口    | 编辑文字                      | 图晖   | 高级设           |        |            | $\wedge$                             | 设为起         | 点 激光                   |
|                  | <br>jää            | )参数            | _       |                           | 起点位置 | -             | ٦      | < <u>'</u> | $\sim$                               | ie          | 点 弱光                   |
|                  | 基准步数(step/mn)      | 1<br>80        | 1<br>40 | ○ 左上<br>()                | ● 中心 | 〇 右上          |        | 显示原图       | <b>④</b> 航大                          | <b>Q</b> ,翁 | <ol> <li>还原</li> </ol> |
|                  | 最高速度 (mm/min)      | 5000           | 5000    | ○ 左下                      |      | 〇右下           |        | 点雕刻        | <ul> <li>黑白</li> <li>〇 黒白</li> </ul> | ○ 灰度        | ○範疇                    |
|                  | 加速度(mm/sec2)<br>运动 | 500<br>1方向     | 500     | 重复次数(次)<br>2214-121日(141) | - 5  | 1             | ÷.     | 因像变换       | ○ 素白                                 | ○ 秋辰        | ○ 1124P<br>春 □ 反色      |
|                  | 【 X轴反向             | 🗌 X釉反向         |         | 88709世紀(46)<br>稳定延时(aseo) | - 1  | 0             | ÷      | <u> </u>   | □ 益转                                 | 0*          | ×                      |
|                  | □ 移动后设为起点<br>复位    | 1              | 5       | 🗌 开始后參救可证                 | 4    |               | -      |            | <b>•</b>                             | 50. Onn     | *                      |
|                  | 2位 机器器             | 1 MHD          | <       | □ Z字形扫描                   |      |               |        |            | 50 Ora                               | 4           |                        |
|                  | X (横向)<br>285 m 一  | т (Ш)<br>395 m | a)<br>  | 設度修正<br>黒白硯価              |      | 0.00mm<br>50% | 1.1.1  | 0          |                                      |             | 2000mn/nin -           |
|                  |                    | 能转轴            | 1       | 友度調値<br>本度最小社             |      | 90%           | :<br>: |            |                                      |             | 10% -                  |
|                  |                    |                |         |                           |      | OB            |        | DPM        | _                                    |             | 10dot/nn               |
|                  |                    |                |         |                           |      |               |        | 8          |                                      |             | 5ns .                  |
|                  |                    |                |         |                           |      |               |        |            |                                      |             |                        |
|                  |                    |                |         |                           |      |               |        |            |                                      |             |                        |
|                  |                    |                |         |                           |      |               |        |            |                                      |             |                        |
|                  |                    |                |         |                           |      |               |        |            |                                      |             |                        |
|                  |                    |                |         |                           |      |               |        |            |                                      |             |                        |
|                  |                    |                |         |                           |      |               |        |            |                                      |             |                        |
|                  |                    |                |         |                           |      |               |        |            |                                      |             |                        |
|                  |                    |                |         |                           |      |               |        |            |                                      |             |                        |
|                  |                    |                | _       |                           |      |               |        | <br>确定     | 行                                    | 呈预览         | 取消                     |

| 4        |    |
|----------|----|
|          |    |
|          |    |
|          |    |
|          |    |
|          |    |
|          | -  |
|          |    |
|          |    |
|          |    |
|          |    |
|          |    |
|          |    |
|          |    |
|          |    |
| 09       |    |
|          |    |
| <b>1</b> |    |
|          |    |
|          |    |
|          |    |
| · · · ·  |    |
|          |    |
|          |    |
|          |    |
|          |    |
|          |    |
|          |    |
|          | -/ |

Rotary axis connection control board:

Remove all Y-axis motor connecting wires on the control board, and insert the rotary axis motor wire plug into the Y-axis socket of the control board

#### 1.Open LaserGRBL

| 📥 LaserGRBL v4.2.1            |                                         | - 🗆 ×                         |
|-------------------------------|-----------------------------------------|-------------------------------|
| Grbl 文件 颜色 语言 Tools ?         |                                         |                               |
| 串口号 COM4 🗸 波特率 115200 🗸 🍕     | 12                                      | X: 0.000 Y: 0.000             |
| 文件名                           | 22                                      |                               |
| 进程 1 🗧 🕨                      |                                         |                               |
| type gcade here               | 191                                     |                               |
| @ Grbl 1.1f ['\$' for help] ^ | ]                                       |                               |
|                               | 140                                     |                               |
|                               | 0                                       |                               |
|                               |                                         |                               |
|                               | 8                                       |                               |
|                               |                                         |                               |
|                               | 8                                       |                               |
|                               |                                         |                               |
|                               | 19                                      |                               |
|                               |                                         |                               |
|                               |                                         |                               |
| ~                             | 50                                      |                               |
|                               |                                         |                               |
|                               | 0,                                      | 0 1320 1340 1360 1380 1       |
|                               | Right cilck izer to add enzions burtons | ( )                           |
|                               |                                         |                               |
| 行: 0 提/平 估计时间: now            | S [1.00x] G                             | 1 [1.00x]G0 [1.00x]  状态: 空闲 _ |

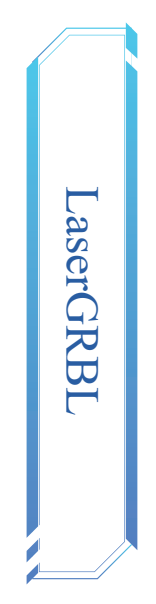

2.Open the Grbl-Grbl configuration, set the parameter \$101=40, click Write, close

| Cachi 死量         Cachi 死量         Cachi 死量         Cachi 死量         Cachi 死量         Cachi 死量         Cachi Raing sylich debounce delay         Liseconds for<br>milliseconds for<br>milliseconds for |                                             |              |          |                                 | 🚸 Grbl  | -0010-1-   |           |        |
|----------------------------------------------------------------------------------------------------|---------------------------------------------|--------------|----------|---------------------------------|---------|------------|-----------|--------|
| 3月間 (1) (1) (1) (1) (1) (1) (1) (1) (1) (1)                                                                                                    |                                             |              |          |                                 | Grb1 配置 | _          |           | 又件名    |
| type goods here         22         Riming switch adbounce delay         230         milliseconds         sc           @ Grbl 1.if ('\$' for help         227         Homing switch pall-off distance         1.000         milliseconds         Sc           @ Grbl 1.if ('\$' for help         237         Homing switch pall-off distance         1.000         milliseconds         Sc           @ J30         Haming switch pall-off distance         1.000         PRM         Mi           [310         Hinismus spindle speed         0         2PM         Mi           [310         Kanism spindle speed         100         Step/ma         Sc           [310]         V-axis travel resolution         40.000         step/ma         Sc           [310]         X-axis travel resolution         250.000         step/ma         Sc           [311]         Y-axis saximum rate         500.000         mr/sac         Sc           [311]         Y-axis saximum rate         500.000         mr/sac '2         Z         Sc           [312]         2-axis acceleration         500.000         mr/sac '2         X         Sc                                                                                                    | 第22 (1) (1) (1) (1) (1) (1) (1) (1) (1) (1) | 单位           | 值        | 参数                              | 1       | _          |           | 进程     |
| @ Grbl1.1f ['5' for hdp]         22         Maning wutsch pull-off distance 1.000         millimeters Pa           #30         Maximum spindle speed         1000         2PH         Ma           #31         Minimum spindle speed         0         2PH         Ma           #32         Maximum spindle speed         0         2PH         Ma           #32         Maximum spindle speed         0         2PH         Ma           #32         Lacermode enable         1         boolean         Er           #310         Wainimum ersolution         40.000         step/ram         Z           #101         Vasit szevel resolution         40.000         step/ram         Z           #111         Vasit szevel resolution         500.000         mm/nin         X           #111         Vasit szevel resolution         500.000         mm/nin         X           #111         Vasit szevel resolution         500.000         mm/nin         X           #111         Vasit szevel resolution         500.000         mm/nin         X           #111         Vasit szevel resolution         500.000         mm/nin         X           #111         Vasit szevel resolution         500.000         mm/sec²         <                                                                                                    | ets a short delay between phases of homi    | milliseconds | 250      | Homing switch debounce delay    | \$26    | _          |           |        |
| 430         Maximum spindle speed         100         RPM         Ma           471         Minimum spindle speed         0         RPM         Ma           4731         Minimum spindle speed         1         boolean         Z           4701         Xaits travel resolution         0.00         step/ram         Z           4710         X-axits travel resolution         40.000         step/ram         Z           4710         Z-axits travel resolution         250.000         step/ram         Z           4711         Y-axits maximum rate         5000.000         sm/min.         Z           4711         Y-axits maximum rate         500.000         sm/min.         Z           4712         Z-axits maximum rate         500.000         sm/min.         Z           4712         Z-axits acceleration         500.000         sm/sec?         X           4712         Z-axits acceleration         500.000         sm/sec?         X                                                                                                    | etract distance after triggering switch     | millimeters  | 1.000    | Homing switch pull-off distance | \$27    | ' for help | 1.1f ['\$ | 🔍 Grbl |
| 131         Minimum spindle speed         0         RPM         M5           132         Laser-mode enable         1         boolean         27           100         X-wit screwl resolution         80.000         step/rmn         27           101         Y-axis travel resolution         40.000         step/rmn         27           101         X-axis travel resolution         250.000         step/rmn         27           101         X-axis maximum rate         5000.000         mm/min         27           111         Y-axis maximum rate         500.000         mm/min         27           112         X-axis accleration         500.000         mm/sec <sup>2</sup> 27           112         X-axis accleration         500.000         mm/sec <sup>2</sup> 27                                                                                                    | aximum spindle speed. Sets PWM to 100% d    | RPM          | 1000     | Maximum spindle speed           | \$30    |            |           |        |
| 23         Levermode enable         1         bollean         Er           3100         X-asits travel resolution         80.000         step/rmm         X           1010         Y-asits travel resolution         40.000         step/rmm         X           1012         2-waits stravel resolution         250.000         step/rmm         Z           1111         Y-asits stravel resolution         250.000         step/rmm         X           1111         Y-asits strainum stee         5000.000         smm/ain         X           1111         Y-asits schimm stee         5000.000         smm/ain         Z           1112         2-waits schimm stee         500.000         smm/ain         Z           1112         1-waits schimm stee         500.000         smm/ain         Z           1112         1-waits schimat stee         500.000         smm/sec <sup>2</sup> Z           1112         1-waits schiezionin         500.000         smm/sec <sup>2</sup> Z                                                                                                    | inimum spindle speed. Sets PWM to 0.4% c    | RPM          | 0        | Minimum spindle speed           | \$31    |            |           |        |
| 100         X-axis travel resolution         \$0.00         step/am         X           \$101         X-axis travel resolution         40.000         step/am         X           \$102         Z-axis travel resolution         25.000         step/am         X           \$110         X-axis travel resolution         25.000         step/am         X           \$111         X-axis travel resolution         5000.000         step/am         X           \$2112         2-axis travel resolution         5000.000         stm/amin         X           \$2112         2-axis travel resolution         5000.000         stm/amin         Z           \$2123         2-axis travel resolution         500.000         stm/sec         Z           \$1213         X-axis acceleration         500.000         stm/sec         Z           \$1214         Y-axis acceleration         500.000         stm/sec         Z                                                                                                    | nables laser mode. Consecutive G1/2/3 co    | boolean      | 1        | Laser-mode enable               | \$32    |            |           |        |
| S101         Y-axis travel resolution         40.000         slsp/mm         Y-           210         2-mis travel resolution         250.000         step/mm         2           101         X-axis starting rate         500.000         step/mm         2           111         Y-axis starting rate         500.000         sm/min         X           112         Y-axis starting rate         500.000         sm/min         Z           112         X-axis acceleration         500.000         sm/sec <sup>2</sup> X           1210         X-axis acceleration         500.000         sm/sec <sup>2</sup> X                                                                                                    | -axis travel resolution in steps per mil    | step/mm      | 80.000   | X-axis travel resolution        | \$100   |            |           |        |
| 102         310         X-axis travel resolution         250.000         step/rmm         Z           310         X-axis maximum rate         5000.000         mm/min         X           5111         Y-axis maximum rate         5000.000         mm/min         X           2112         2-axis maximum rate         5000.000         mm/min         Z           3120         X-axis maximum rate         5000.000         mm/sec <sup>2</sup> X           5121         X-axis maximum rate         5000.000         mm/sec <sup>2</sup> X                                                                                                    | -axis travel resolution in steps per mil    | step/mm      | 40.000   | Y-axis travel resolution        | \$101   |            |           |        |
| \$110         X-axis maximum rate         \$000.000         mm/min         X-           \$111         Y-axis maximum rate         \$000.000         mm/min         Y           \$112         2-mis maximum rate         \$000.000         mm/min         Z           \$120         X-axis maximum rate         \$000.000         mm/min         Z           \$121         X-axis acceleration         \$000.000         mm/sec^2         X           \$121         Y-axis acceleration         \$00.000         mm/sec^2         X                                                                                                    | -axis travel resolution in steps per mil    | step/mm      | 250.000  | 2-axis travel resolution        | \$102   |            |           |        |
| \$111         Y-axis maximum rate         \$000.000 mm/min         Y-           \$112         Z-axis maximum rate         \$00.000 mm/min         Z-           \$120         X-axis maximum rate         \$00.000 mm/min         Z-           \$121         X-axis maximum rate         \$00.000 mm/min         Z-           \$121         X-axis acceleration         \$500.000 mm/sec <sup>2</sup> X-           \$121         Y-axis acceleration         \$500.000 mm/sec <sup>2</sup> X-                                                                                                    | -axis maximum rate. Used as GO rapid rate.  | mm/min       | 5000.000 | X-axis maximum rate             | \$110   |            |           |        |
| 2112         2-mails maximum sate         500.000         mm/min         2-           310         X-mails acceleration         500.000         mm/sec*2         X-           9111         Y-mails acceleration         500.000         mm/sec*2         X-                                                                                                    | -axis maximum rate. Used as GO rapid rate.  | mm/min       | 5000.000 | Y-axis maximum rate             | \$111   |            |           |        |
| \$120         X-axis acceleration         \$00.000         mm/sec^2         X-           \$121         Y-axis acceleration         \$00.000         mm/sec^2         Y-                                                                                                    | -axis maximum rate. Used as GO rapid rate.  | mm/min       | \$00.000 | Z-axis maximum rate             | \$112   |            |           |        |
| \$121 Y-axis acceleration 500.000 mm/sec^2 Y-                                                                                                    | -axis acceleration. Used for motion plan    | mm/sec^2     | 500.000  | X-axis acceleration             | \$120   |            |           |        |
|                                                                                                    | -axis acceleration. Used for motion plan    | mm/sec^2     | 600.000  | Y-axis acceleration             | \$121   |            |           |        |
| \$122 Z-axis acceleration 10.000 mm/sec^2 Z-                                                                                                    | -axis acceleration. Used for motion plan    | mm/sec^2     | 10.000   | Z-axis acceleration             | \$122   |            |           |        |
| The second state of the second second s                                                                                                    | aximum X-axis travel distance from homin    | millimeters  | 500 000  | X-axis maximum travel           | \$130   | A (        |           |        |
|                                                                                                    | 美通 プロ40 1360 1                              |              | 导出       | 5λ                              | Risi    |            | Ğ         |        |